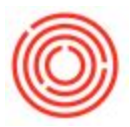

## How Do I Add An Attachment To A Journal Entry?

To add an attachment to a Journal Entry, you will want to do this through the "Activity" function within the Journal Entry.

To add a new activity, right click and choose "New Activity":

| Seri        | ies                          | Num         | nber      | Posting Da  | te       | Du    | e Date                                                                                           | Doc                                | . Date   |          | Remarks |
|-------------|------------------------------|-------------|-----------|-------------|----------|-------|--------------------------------------------------------------------------------------------------|------------------------------------|----------|----------|---------|
| Prin        | nary 🔻                       | 118         | 02        | 01/01/19    |          | 01    | /01/19                                                                                           | 01/0                               | )1/19    |          |         |
| Orig        | jin                          | C           | Origin No | . Tr        | ans. No. |       | Templa                                                                                           | te Type                            |          | Template |         |
|             |                              |             |           |             |          |       |                                                                                                  |                                    | •        |          |         |
| Tra         | ns. Code                     | 1           | Ref. 1    | Ref. 2      | Ref      | . 3   |                                                                                                  |                                    |          |          |         |
|             |                              | •           |           |             |          |       |                                                                                                  |                                    |          |          |         |
|             |                              |             |           |             |          |       |                                                                                                  |                                    |          |          |         |
|             |                              |             |           |             | _        |       |                                                                                                  |                                    |          |          |         |
| _1          |                              |             |           |             |          |       | Convert To                                                                                       |                                    |          |          |         |
| Blar        | nket Agreem                  | ent         |           |             |          | (<br> | Convert To<br><u>N</u> ew Activity                                                               |                                    |          |          |         |
| Blar        | iket Agreem                  | ent         |           |             | [1       | (<br> | Convert To<br><u>N</u> ew Activity<br><u>T</u> ransaction .                                      | Journal                            |          |          |         |
| Blar        | nket Agreem                  | ent<br>Mode |           |             |          |       | Convert To<br><u>New Activity</u><br>Iransaction .<br><u>R</u> elated Activ                      | Journal                            | <u> </u> |          |         |
| Blar        | nket Agreem                  | ent<br>Mode |           |             | <u>₹</u> |       | Convert To<br><u>New Activity</u><br>Iransaction .<br>Related Activ<br>Document Jo               | Journal<br>vities<br>purnal        |          |          |         |
| Blar<br>Exp | nket Agreem<br>and Editing M | ent<br>Mode | e G/      | L Acct/BP N | ame      |       | Convert To<br><u>New Activity</u><br>Iransaction<br>Related Activ<br>Document Jo<br>General Ledo | Journal<br>/ities<br>ournal<br>ger |          | Credit   |         |

Select the type of Activity you'd like to classify it as (e.g. "Other") and then click the Attachments tab and browse to the file you wish to attach, same as any other attachment for a document in Orchestrated:

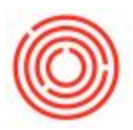

| Activity        | Other           | •        | Number                   | 1                  |    |
|-----------------|-----------------|----------|--------------------------|--------------------|----|
| Туре            | General         | T        | BP Code                  | -                  |    |
| Subject         |                 | •        | BP Name                  |                    |    |
| Assigned To     | User 🔻 m        | anager 🔻 | Contact Person           |                    | Ŧ  |
| Assigned By     |                 |          | Telephone No.            |                    |    |
| Personal        |                 |          |                          |                    |    |
|                 |                 |          |                          |                    |    |
| General         | Content         |          | Li <u>n</u> ked Document | <u>A</u> ttachment | ts |
| Genera <u> </u> | <u>C</u> ontent | Í        | Li <u>n</u> ked Document | <u>A</u> ttachment | ts |

Once added, right click and choose "Related Activities" to pull up a list of all activities in order to drill

in and see their attachments:

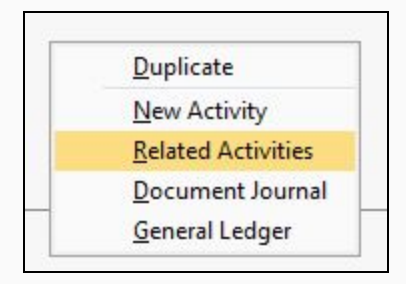

| Activities | s Overview  | /            |            |          |            |
|------------|-------------|--------------|------------|----------|------------|
| Displa     | y Only Open | n Activities |            |          |            |
| Number     | Start Date  | Start Time   | Handled By | Activity | Recurrence |
| 📫 1        | 06/07/19    | 3:32PM       | manager    | Other    | None       |
|            |             |              |            |          |            |